## Erikoistuvan iltapäivä – ilmoittautumisohje

Ilmoittaudu Sisussa Erikoistuvan iltapäivä -opintojakson toteutukselle opintosuunnitelmasi kautta.

## Vanhan opetussuunnitelman (56/2015) mukainen HOPS:

1. Klikkaa HOPSissa kohtaa "Yleislääketieteen erikoislääkärikoulutus - MEDAYLL Muut opinnot":

| Yleisääketieteen erikoislääkärikoulutus (56/2015)     MEUMILEURI2015 | TILA valinnat kesken | LAAJUUS (OP)<br>Valittu   Suoritettu |
|----------------------------------------------------------------------|----------------------|--------------------------------------|
| Vieislääketieteen erikoislääkärikoulutus (56/2015)                   | - valinnat kesken    | väh. 0<br>10  -                      |
| Yikilääkelieteen erikoistääkärikoona.<br>El MICHYLI Muut opinost     | valinnat kesken      | väh. 0<br>10 -                       |

2. Tämän jälkeen valitse oikealle avautuvasta valinta-avustimesta "Vapaan muokkauksen tila".

|                                                                       |                 | Velitta   Succitetta |                                                                          |
|-----------------------------------------------------------------------|-----------------|----------------------|--------------------------------------------------------------------------|
|                                                                       |                 |                      | YLESLÄKETIETEEN DRIKOISLÄKÄYKOULUTUS                                     |
|                                                                       |                 |                      | Vapaan muokkauksen tila<br>182 vautse vieuli 1 kpc. vautse vieuli 1 kpc. |
|                                                                       |                 |                      | وه کې ۲۱۵۶<br>کې ۲۱۵۶۱ääketieteen starttiseminaari ja verkkokurssi       |
|                                                                       | valinnat kesken |                      | 20 B MEDATK<br>Op Erikoistääkärikoulutuksen pakollinen terveyskeskus     |
|                                                                       | valinnat kesken | väh. 0<br>10  -      | 20 DMCDDVLR<br>op Yleislääketieteen runkopalvelu 1 v 3 kk                |
|                                                                       | valinnat kesken | väh, 0<br>10  -      | e 0<br>op Yleislääketieteen eriytyvä palvelu 4 v                         |
| ≥0 Ø MEDATX<br>op Erikoislääkärikoulutuksen pakollinen terveyskeskusp | alvelu 9 kk     |                      | D B MEDITOR<br>Erikoisalakohtainen teoreettinen kurssimuotoinen k        |
| ≥0 MEDWLLE<br>op Yleislääketieteen eriytyvä palvelu 4 v               |                 |                      | op Valtakunnallinen erikoislääkäri- ja erikoishammaslä                   |
| 20 B MEDATEN                                                          | kärikuulustelu  |                      | 20 DrtLAP21<br>op Pertta-seminaari                                       |
|                                                                       |                 |                      | Moniammatilliset johtamisopinnot O                                       |
|                                                                       | valinnat tehty  | 10-30<br>10  -       |                                                                          |
| 2 🕃 MO(0492<br>O): Henklöstön voimavarojen johtaminen                 | valinnat tehty  | 50  -                |                                                                          |

3. Kirjoita "Lisää suunnitelmaan"-kenttään opintojakson koodi (esim. YLLÄE211) ja valitse jakso – se ilmestyy näkyviin HOPSissasi.

| ryskeskuskoulutus (väh. 2 v 3 kk)                                 |                                                                   |                            |                 | /P: Vapaan muokkauksen tila <u>Normaalit</u>                                   |
|-------------------------------------------------------------------|-------------------------------------------------------------------|----------------------------|-----------------|--------------------------------------------------------------------------------|
| :oisalojen käytännön koulutus (väh. 1 v 6kk)<br>IKKO Muut opinnot |                                                                   | valinnat kesken            | väh. 0<br>-  -  | OPINTOJAKSOT (2)                                                               |
| eteen koulutukseen sisällytetty valinnainen jakso                 |                                                                   | vapaaehtoisia<br>valintoja |                 | LISÜK SUURINITELMAAN<br>YLLÄE211 Q.<br>Kuinka pikkin kyvän etävastaanoton 2009 |
| eislääketiede<br>ut opinnot                                       |                                                                   | valinnat kesken            | väh. 0<br>+1+   | 20 🖻 MEDAYLITOI<br>Op Toimipalikkakoulutus (2-5 h/vko), Yleislääketiede        |
| oulutus (2-5 h/vko), Yleislääketiede                              | 20 S MEDAVLITEO<br>Op Teoriakoulutus (väh. 80 h), Yleislääketiede |                            |                 | 20 B MEDMULTEO<br>op Teoriakoulutus (väh. 80 h), Yleislääketiede               |
| eteen yksikön järjestämä koulutus 40 h                            |                                                                   | valinnat kesken            |                 |                                                                                |
| erikoislääkäri- ja erikoishammaslääkärikoulutus<br>opinnot        |                                                                   | valinnat tehty             | 10-30<br>19   - | Hae opintokokonaisuuksia nimellä tai tunnisteella                              |

HUOM! Sisu ilmoittaa, että lisätty opintojakso ei kuulu tutkintosi rakenteeseen ja että suunnitelmasi on rakenteen sääntöjen vastainen. Näistä ei tarvitse tässä vaiheessa välittää – HOPSin rakenne muokataan kuntoon valmistumisvaiheessa. 4. Aloita ilmoittautuminen klikkaamalla HOPSissa opintojakson koodia:

| Yleislääketieteen erikoislääkärik<br>MEDAYLL Muut opinnot    | ulutus                                            | ▲ sääntöjen<br>vastainen                              | väh. 0<br>210  - |
|--------------------------------------------------------------|---------------------------------------------------|-------------------------------------------------------|------------------|
| 20 SYLLÄS<br>Op Yleislääketieteen starttisemi                | aari ja verkkokurssi 🖗 MEDATK<br>oo Erikoistääkär | ikoulutuksen pakolilinen terveyskeskuspalvelu 9 kk    |                  |
| ≥0 <mark>♥ MEDINLR</mark><br>op Yleislääketieteen runkopalve | ≥0 <mark>IF MEDAVLE</mark><br>op Yleislääketie    | teen eriytyvä palvelu 4 v                             |                  |
| ≥0 B MEDATEOR<br>op Erikoisalakohtainen teoreett             | en kurssimuotoinen koulutus                       | nen erikoislääkäri- ja erikoishammaslääkärikuulustelu |                  |
| 20 BYLLÄP21<br>op Perttu-seminaari                           | € 0<br>© Kuinka pidán                             | hyväretävastaanoton                                   |                  |
| Moniammatilliset johtami                                     | opinnot                                           | valinut setty                                         | 10-30<br>10  -   |
| Pakolliset johtamis                                          | pinnot                                            | valinnat tehty                                        | 10  -            |
| NOIOPP1                                                      | 2 18 MG                                           | 10992                                                 |                  |

5. Opintojakson tiedoissa valitse välilehti "Suoritustavat" ja valitse Tapa 1 "Itsenäinen työskentely" klikkaamalla vielä "Valitse tämä tapa".

| NULÄENIN.                            |                                                                                                |                                                                                   |                |
|--------------------------------------|------------------------------------------------------------------------------------------------|-----------------------------------------------------------------------------------|----------------|
| Kuinka                               | a pidän hyvän etävastaanoton                                                                   |                                                                                   |                |
| Versio: 20.<br>Esite                 | 22-2023 (undefined); 2021-2022 (undefined); 2023-2024 (undefined) > Sostitustavat Korvaavaudet | ③ Sijoitettu suunnitelmassani kohtaan<br>Yleislääketieteen erikoislääkärikoulutus |                |
|                                      |                                                                                                |                                                                                   |                |
| TAPA 1                               | UORITUSTAVAN OSA                                                                               | OPETUS                                                                            |                |
| v 1                                  | tsenäinen työskentely (0 op)                                                                   | Verkko-opetus 16.9.2021                                                           | POISTA VALINTA |
| Suoritu                              | Stada 1 VALITSE TĀMĀ TAPA                                                                      |                                                                                   |                |
| OPETUKSEN<br>Opetuksell              | TOISTUMINEN<br>le ei ole määritelty toistuvuutta                                               |                                                                                   |                |
| OPETUKSEN<br>Opetuksell<br>Suoritust | TOISTUMINEN<br>le ei ole määritelty toistuvuutta<br>avan osat                                  |                                                                                   |                |
| OPETURSEN<br>Opetuksell<br>Suoritust | Toistuminen<br>le ei ole määritelly toistuvuutta<br>avan osat<br>näinen työskentely (0 op)     |                                                                                   |                |

6. Klikkaa "Siirry ilmoittautumiseen".

|           | Verkko-opetus Kuink                                                                                                    | a pidän hyvän etävastaanoton, 16.9.2021 valitu. <u>Siirry iimoittautumiseen</u> , |                |
|-----------|----------------------------------------------------------------------------------------------------|-----------------------------------------------------------------------------------|----------------|
|           |                                                                                                    |                                                                                   |                |
| ≥ (<br>05 | VLLÄE211<br>Kuinka pidän hyvän etävastaanoton<br>Versia: 2022-2023 (undefined): 2021-2022 (undefined): 2023-2024 (undefined): 2023-2024 (undefi | ,                                                                                 | ×              |
|           | Esite Suoritustavat Korvaavuudet                                                                                                    | O Sijoitettu suunnitelmassani kohtaan<br>Teoriakoulutus, Yleislääketiede          | () ()          |
|           | Ť                                                                                                    |                                                                                   |                |
|           | TAPA 1<br>VALITTU SUORITUSTAVAN OSA                                                                                                    | OPETUS                                                                            |                |
|           | ✓ itsenäinen työskentely (0 op)                                                                                                    | Verkko-opetus 16.9.2021                                                           | POISTA VALINTA |
|           | Suoritustapa 1 🗸 VALITTU                                                                                                    |                                                                                   |                |
|           | OPETUKSEN TOISTUMINEN                                                                                                    |                                                                                   |                |
|           | Opetukselle ei ole määritelty toistuvuutta                                                                                                    |                                                                                   |                |

7. Klikkaa "Ilmoittaudu".

| SU   dairson sien | e Alvitus Opini | ilaientari Omat tiedek | Naka        |          |                 |                    | C C O O C Ante Serie                                                                                                |
|-------------------|-----------------|------------------------|-------------|----------|-----------------|--------------------|----------------------------------------------------------------------------------------------------|
| pintokalente      | eri             |                        |             |          | LISAA ORA PRIMI | WA TOSLA KALARTING | Operan valitaemata                                                                                                  |
|                   |                 |                        | 1622.8.2021 | >        |                 | and finited        | Paittyner (a lenterinty,                                                                                            |
| -1-11 ma 16.8.    | 10 12.8.        | he 18.8.               | to 19.8.    | pe 20.8. | la 21.8.        | 9u 22.8.           |                                                                                                    |
| An pākā           |                 |                        |             |          |                 |                    | Kolnka pidan bysän etävastaanoton, Verkko opetu-<br>tuoten pidan hyvän etävastaanoton, Verkko opetu-                |
| 6.00              |                 |                        |             |          |                 |                    | 2 Internation into planty 16.5202. Internate specializes.                                                           |
| 109               |                 |                        |             |          |                 |                    | Tyhjii votintajouliko julkaisua varten<br>Tulkii sytmiä ona puhälisia.                                              |
| 8.09              |                 |                        |             |          |                 |                    | Opetascylonä verklas-opetas 🛛                                                                                       |
| 4.00              |                 |                        |             |          |                 |                    |                                                                                                    |
| 10.00             |                 |                        |             |          |                 |                    |                                                                                                    |
| 15.00             |                 |                        |             |          |                 |                    | Bejertikst valiktale kovit<br>Histort Sarlastelemion kesturisela ir 12.diettaja vasmali kov<br>198 rezidausedauset. |
| 12.09             |                 |                        |             |          |                 |                    | Invalidantumines pairing in WAR2021 21.58<br>Washington Ultrafic and Infant Invalidantia and alternation            |
|                   |                 |                        |             |          |                 |                    | in which a light                                                                                                    |

- 8. Klikkaa "Vahvista" ponnahdusikkunassa.
- 9. Tarkista vielä, että opintosuunnitelmasi on merkitty ensisijaiseksi opintosuunnitelmaksi.

| 🖄 Suunshidma on sakesteen sakestijen vastainen. Koojaa valimtoja.                                              |                                                         |                         | nimea            |
|----------------------------------------------------------------------------------------------------|---------------------------------------------------------|-------------------------|------------------|
| 🖄 Sinila ei de opintosuuminteimaai eastaavaa opikeinoliverta tal et de liinolitantunot kalevalle lakukastelle. |                                                         | totosta opintosumpitein | 13               |
|                                                                                                    |                                                         | Muuta ensistjalseksi    |                  |
|                                                                                                    |                                                         | Koolol soundteles uude  | eksi             |
| Vleislääketieteen erikoislääkärikoulutus (55/2020)                                                             |                                                         | Valhda kouluttautumism  | ahdollisuus      |
| MEDWALLEDHD2025                                                                                                |                                                         |                         |                  |
| Yleislääketieteen erikoislääkärikoulutus (55/2020)                                                             |                                                         |                         |                  |
| ♥ ■ MEDAVLLEL2020                                                                                              |                                                         | AL-DUMMA                | al.              |
| Yleislääkeiteteen erikoislääkärikoulutus (55/2020)     B MEDAVLI2020 Muut opinnot                              |                                                         | skänten<br>sigtaleen    | vah. 0<br>10   - |
| Osaamisen arviointi, Yleislääketiede                                                                           |                                                         | valimat kesken          | vals. 0          |
|                                                                                                    |                                                         | valinnat kesken         | vāh. 0           |
| 00 BALTANLANS<br>02 Koejakso (683.), Yleistääketiede                                                           | e 0 ഈ MEDATIGODO<br>op Terveyskeskuskoulutusjakso (%kk) |                         |                  |
| 20 IF MEDICILER<br>00 Enytyva terveyskeskuskovlutus (väh. 2 v 3 kk)                                            |                                                         |                         |                  |
| Muiden erikoisalojen käytännön koulutus (väh. 1 v 6kk)                                                         |                                                         | uniter at barbar        | väh, 0           |

## Uuden opetussunnitelman (55/2020) mukainen HOPS:

1. HOPSin kohdassa "Teoriakoulutus, Yleislääketiede", klikkaa "Yleislääketieteen yksikön järjestämä koulutus 40h":

| 0 | Käytännön koulutus, Yleislääketiede                                                                                                    | valinnat kesken                   | väh. 0<br>- -  |
|---|----------------------------------------------------------------------------------------------------|-----------------------------------|----------------|
| C | Teoriakoulutus, Vieislääketisee                                                                                                    | valinnat kesken                   | väh. 0<br>-  - |
|   | 20 B MEDAVLITO     20 Tolmipaiškakoulutus (2-3 h/vko), Yleislääketiede     20 Tolmipaiškakoulutus (väh. 80 h), Yleislääketiede               |                                   |                |
|   |                                                                                                    |                                   |                |
|   | Vleislääketieteen yksikön järjestämä koulutus 40 h                                                                                           | valinnat kesken                   | 11             |
| [ | Yieislaaketieteen yksikön järjestämä koulutus 40 h                                                                                           | valinnat kesken                   | -11            |
|   | Vielskakketieteen yksikon jarjestamä koulutus 40 h Johtamisopinnot, erikoistääkäri- ja erikoishammaslääkärikoulutus B MojoP2220 Muut opinnot | valinnat kesken<br>valinnat tehty | 10-30<br>10]-  |

2. Valitse oikealle avautuvasta valinta-avustimesta klikkaamalla opintojakso, esim. YLLÄE211, jolloin se ilmestyy näkyviin HOPSiisi:

| UNNITELMA        | •••                                                                             |                                                                    | TILA               | LAAJUUS (OP)<br>Valitta   Succitetta |                                                            |  |
|------------------|---------------------------------------------------------------------------------|--------------------------------------------------------------------|--------------------|--------------------------------------|------------------------------------------------------------|--|
| intosuunnitelmaa | si vastaavaa opiskeluoikeutta tai et ole ilmoittautunut kuluvalle lukukaudelle. |                                                                    |                    |                                      |                                                            |  |
| $\bigcirc$       | Käytännön koulutus, Yleislääketiede<br>HEDAVLINKO Muut opinnot                  |                                                                    | valinnat kesken    | väh. 0<br>-   -                      |                                                            |  |
| $\odot$          | Teoriakoulutus, Yleislääketiede                                                 |                                                                    | valinnat kesken    | väh. 0<br>- -                        | 20 9 YLLAI211<br>op Kuinka pidän hyvän etävastaanoton      |  |
|                  | E 0 B MEDAVLITOI<br>Toimipaikkakoulutus (2-5 h/vko), Yleislääketiede            | 20 B MEDIFILITEO<br>Op Teoriakoulutus (väh. 80 h), Yleislääketiede |                    |                                      | 20 9 YLLEN:<br>op Kehitetään terveyskeskusta paremmaksit   |  |
|                  | ✓ Yleislääketieteen yksikön järjestämä koulutus 40 h                            |                                                                    | valinnat kesken    | -1-                                  | 20 FLLENS<br>op Terveyskeskuspotilaan selittämätön väsymys |  |
|                  | 20 VLA211                                                                       |                                                                    |                    |                                      | 20 9 YLLA0211<br>Op Ongelmanratkaisu                       |  |
|                  |                                                                                 |                                                                    |                    |                                      | 20 BYLLAD21<br>Op Perttu-seminaari                         |  |
| 0                | Johtamisopinnot, erikoislääkäri- ja erikoishammaslääkärikoulutus                |                                                                    | colline of Relativ | 10-30                                |                                                            |  |

3. Seuraa yllä olevan ohjeen kohtia 4-9 ilmoittautuaksesi opintojakson toteutukselle.